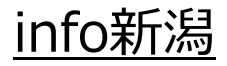

# Outlook2019

#### メールソフトの設定方法 (オプション:メール安心パック)

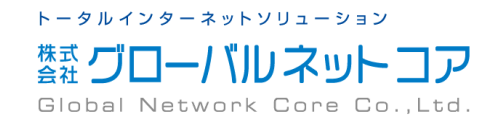

1.

Outlook2019を起動すると、初回であれば、 アカウントを設定する画面が表示されます。 ※ご利用の環境により表示される画面は異なります

- お客様のメールアドレスを入力
   例:xxxx.xxxx@info-niigata.or.jp
- ②「詳細オプション」をクリック
- ③「自分で自分のアカウントを手動で設定」にチェックを入れる
- ④ 「接続」をクリック
  - ~ 次の画面が表示されるまで、しばらく時間がかかります~
- ⑤「詳細設定」画面が表示されますので、「POP」をクリック

| 詳細オプション ▲<br>✓ 自分で自分のアカウンドを手動で設定<br>接続<br>② Outlook<br>詳細設定<br>〔① ① ① ① ① ① ① ① ① ① ① ① ① ① ① ① ① ① ① | 詳細オプション ▲<br>✓ 自分で自分のアカウントを手動で設定                                                   |                    | <b>01</b> Ot     | utlook               |        |
|----------------------------------------------------------------------------------------------------|------------------------------------------------------------------------------------|--------------------|------------------|----------------------|--------|
| 詳細オプ>a> ▲<br>④ 自分で自分のアカウントを手動で設定<br>投続<br>② Outlook<br>詳細設定<br>① ① ① ① ① ① ① ① ① ① ① ① ① ① ① ① ① ① ①  | 詳細オプション ▲<br>③ 自分で自分のアカウントを手動で設定                                                   |                    |                  |                      |        |
| 送 Outlook<br>詳細設定                                                                                     | 接続<br>I Outlook<br>詳細設定<br>Office 365<br>Outlook.com<br>Exchange<br>Google<br>IMAP | (                  | 詳細大<br>☑ 自分で自分のア | 「ション 🔺<br>カウントを手動で設定 | Ĩ      |
| ☑ Outlook<br>詳細設定<br>□□                                                                               | ♀ Outlook<br>詳細設定<br>Office 365<br>Outlook.com<br>Exchange<br>Google               |                    | 13<br>12         | 続                    |        |
|                                                                                                    | Office 365 Outlook.com Exchange Google                                             | ●2 Outlook<br>詳細設定 | OM               | <b>a</b> 8           | G      |
| Office 365 Outlook.com Exchange Google                                                                |                                                                                    | Office 365         | Outlook.com      | Exchange             | Google |

#### 2. 「POPアカウントの設定」画面が表示されます。 「パスワード」を入力し、「接続」をクリックして ください。

※この画面が表示されない場合は、<u>手順4.</u>へお進みください。

サーバー情報が自動取得され、「インターネット 電子メール」というポップアップが表示されます。 そのままOKをクリックしてください。

| POP アカウントの設定 | X        |
|--------------|----------|
|              | (別のユーザー) |
| パスワード        |          |
|              | 701      |
|              |          |
|              |          |
|              |          |
|              |          |
|              |          |
|              |          |
|              |          |
|              |          |
| 前に戻る         | 接続       |
| 031000       | 1741/2   |

| インターネット電子メール                    |
|---------------------------------|
| 🅐 次のサーバーのアカウント名とパスワードを入力してください。 |
| サーバー                            |
| ユーザー名(U):                       |
| パスワード(P):                       |
| ✓ パスワードをパスワード一覧に保存する(S)         |
| OK キャンセル                        |

3.

自動で取得したサーバーの情報で接続ができな かった場合は、「問題が発生しました」と表示 されます。

そのまま「アカウント設定の変更」をクリックしてください。

|                                                                                                    | $\times$ |
|----------------------------------------------------------------------------------------------------|----------|
| Outlook                                                                                                    |          |
| 問題が発生しました                                                                                                    |          |
| We couldn't log on to the incoming (POP) server. Please check your<br>email address and password and try again.<br>アカウント設定の問題をトラブルシューティング |          |
| $\rightarrow$                                                                                                    |          |
| → アカウント設定の変更                                                                                                    |          |
|                                                                                                    |          |
|                                                                                                    |          |
|                                                                                                    |          |
| <u>고</u> 라/드                                                                                                    |          |
| 冉孰仃                                                                                                    |          |
|                                                                                                    |          |

#### 「通知書」に記載された情報を「半角英数」で

アカウントの設定方法(オプション:メール安心パック)

入力し、「次へ」をクリックします。

4.

| 受信メール   |                            |
|---------|----------------------------|
| サーバー    | pop3.sf.info-niigata.or.jp |
| ポート     | 110                        |
| 上記以外の項目 | チェック不要                     |
| 送信メール   |                            |
| サーバー    | smtp.sf.info-niigata.or.jp |
| ポート     | 587                        |
| 暗号化方式   | なし                         |
| 上記以外の項目 | チェック不要                     |

「POPアカウントの設定」画面が表示されます。

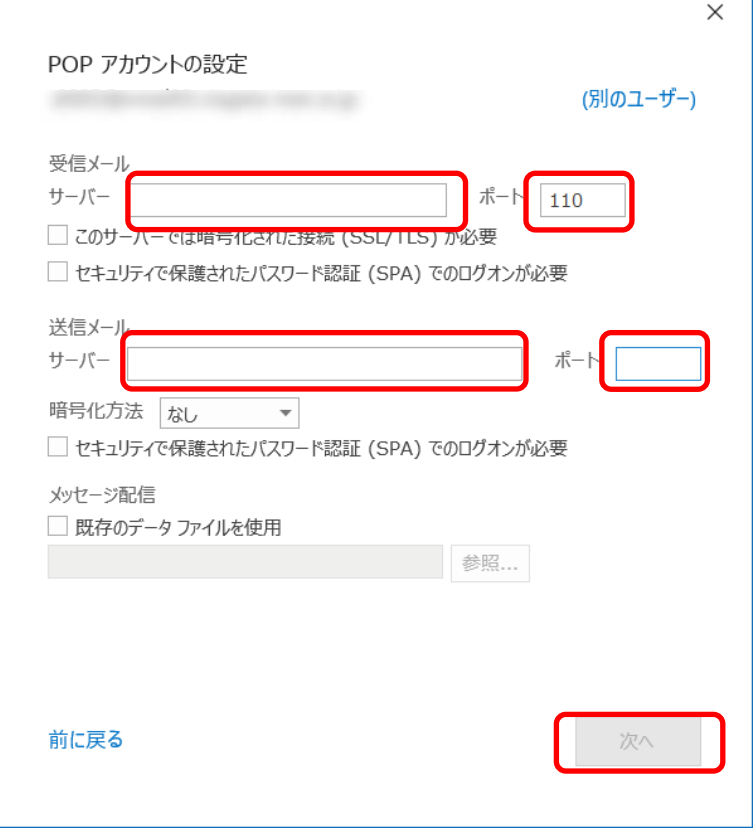

「インターネット電子メール」というポップアップ が表示されます。ユーザー名を以下の通り変更し、 「OK」をクリックしてください。

「パスワード」を入力し、「接続」をクリックして

5.

ください。

変更前:<u>xxxx.xxxx@info-niigata.or.jp</u> ↓ ↓ ↓ 変更後:<u>xxxx.xxxx@sf.info-niigata.or.jp</u> ※現在のユーザー名に「sf.」を追記する

| POP アカウントの設定 | (別のユーザー) |  |
|--------------|----------|--|
| א-פגא<br>    | ି        |  |
|              |          |  |
|              |          |  |
|              |          |  |
|              |          |  |
| 前に戻る         | 接続       |  |
|              | 335.476  |  |

| インタ      | -ネット電子メ-ル | decisional spectrum 1 |
|----------|-----------|-----------------------|
| <b>}</b> | 次のサーバーのア  | カウント名とパスワードを入力してください。 |
|          | サーバー      | contraction and a set |
|          | ユーザー名(U): |                       |
|          | パスワード(P): |                       |
|          | ☑ パスワードをハ | スワード一覧に保存する(S)        |
|          |           | OK キャンセル              |

#### 6.

次の画面で「アカウントが正常に追加されました」と 表示されます。

「Outlook Mobileをスマートフォンにも設定する」の チェックを外し、「完了」をクリックして画面を 閉じます。

※設定内容に間違いなどがあった場合、設定が完了しません。

エラー原因の例)

- ・電子メールアドレスに入力間違いがある。
- ・メールサーバー・ポート番号に入力間違いがある。
- ・アカウント名・パスワードに入力間違いがある。
- ・インターネットに接続されていない。

入力した内容を確認し、入力内容に間違いがある場合は再度設定してください。

|           | 「市に迫加されよい」と |                              |  |
|-----------|-------------|------------------------------|--|
| $\square$ | ·           |                              |  |
|           |             |                              |  |
|           |             |                              |  |
|           |             |                              |  |
|           |             |                              |  |
| 別のメール ア   | ドレスを追加      |                              |  |
|           |             |                              |  |
|           | 詳細オプ        | × <ev< td=""><td></td></ev<> |  |
|           | ✓ 自分で自分のアカ  | ウントを手動で設定                    |  |
|           |             |                              |  |
|           |             |                              |  |

**7.** 送信(SMTP)サーバーの認証設定を行います。

メニューバーの「ファイル」を選択し、 「アカウント設定」のメニューから 「サーバーの設定」をクリックしてください。

「POPアカウントの設定」画面が表示されます。 「送信メール」をクリック後、 送信ポートを「587」に設定します。 また、以下にチェックを入れます。

- ・「送信(SMTP)サーバーには認証が必要です」
- ・「受信メール サーバーと同じ設定を使用する」

「次へ」をクリックしてください。

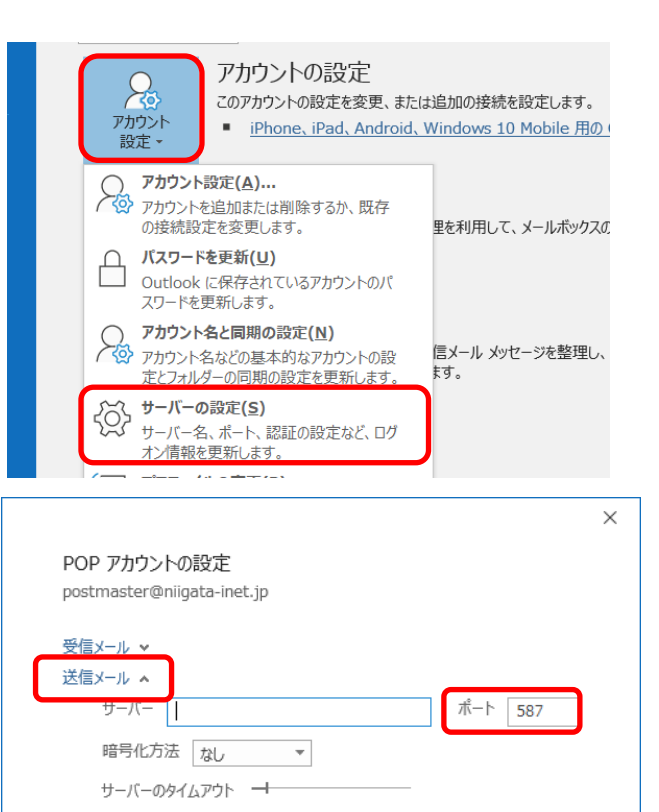

セキュリティで保護されたパスワード認証 (SPA) でのログオンが必要

✓ 送信 (SMTP) サーバーには認証が必要です

● 受信メール サーバーと同じ設定を使用する
 ユーサー名とバスワートを使用してロクオン
 メールを送信する前に受信メール サーバーにログオンする

#### 8.

「アカウントが正常に更新されました」と 表示されたら、アカウントの設定は完了です。

「完了」をクリックして画面を閉じてください。

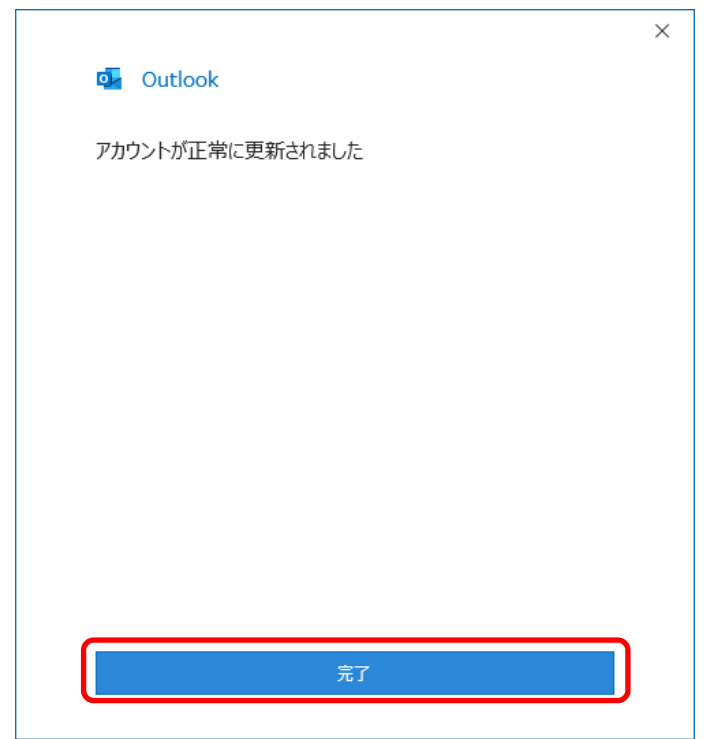

アカウ

9. メールの返信先等を設定します。

メニューバーの「ファイル」を選択し、 「アカウント設定」のメニューから「アカ ウント設定」をクリックしてください。

「アカウント設定」が表示されますので、 さきほど登録したアカウントを選択し、 「変更」をクリックしてください。

| アカウントの設定<br>アカウント<br>アカウント<br>設定・<br>・<br><u>iPhone、iPad、Android</u> 、 | は追加の接続を設定します。<br>Windows 10 Mobile <u>用の</u> ・                                                                                                    |
|------------------------------------------------------------------------|----------------------------------------------------------------------------------------------------|
| アカウント設定(A)<br>タアカウントを追加または削除するか、既存<br>の接続設定を変更します。                     | 里を利用して、メールボックスの                                                                                                    |
| ▲ バスワードを更新(U)<br>Outlook に保存されているアカウントのパ<br>スワードを更新します。                |                                                                                                    |
| アカウント名と同期の設定(N)<br>アカウント名などの基本的なアカウントの設<br>定とフォルダーの同期の設定を更新します。        | 信メール メッセージを整理し、<br>ます。                                                                                                    |
| ★ サーバーの設定(S)<br>サーバー名、ボート、認証の設定など、ログ<br>オン情報を更新します。                    |                                                                                                    |
|                                                                        |                                                                                                    |
| <sup>全</sup><br>- <b>ル アカウント</b><br>クントを追加または削除できます。また、アカウントを選択してその設定な | 交変更できます。                                                                                                    |
|                                                                        | Phウントの設定     Cのアカウントの設定を変更、また     OPカウントの設定を変更、また     iPhone、iPad、Android、     アカウント設定(A)     アカウントを追加または削除するか、既存     の接続設定を変更します。     /(スワードを更新(U)     Outlook に保存されているアカウントのパ     スワードを更新します。     /(スワードを更新(U)     Outlook に保存されているアカウントのパ     スワードを更新します。     //ハワートを名などの基本的なアカウントの設     定とフォルダーの同期の設定を更新します。     サーバーの設定(S)     サーバーの設定(S)     サーバーへの設定(S)     サーバーへの設定(S)     サーバーへの設定(C)     サーバーへの設定(C)     サーバーへの設定(C)     サーバーへの設定(C)     サーバーへの設定(C)     サーバーを更新します。     // 小信報を更新します。     // ハード、認証の設定など、ログ     オン情報を更新します。     // ハードを通知してるの設定 |

| 電子メール アカウント<br>アカウントを追加または削除できます。また、アカウントを選択してその設定を変更できます。                                                   |
|----------------------------------------------------------------------------------------------------|
| ール データファイル RSS フィード SharePoint リスト インターネット予定表 公開予定表 アドレス帳<br>雪 新規(N) 玲 修復(R). 🖅 変更(A) ② 既定に設定(D) × 削除(M) * * |
| 名前                                                                                                    |
|                                                                                                    |
| <b>選択したアカウントでは、新しいメッセージを次の場所に配信します</b> :                                                                     |
| フォルダーの変更(F)                                                                                                  |
| 閉じる(C)                                                                                                    |

X

#### 10.

「POPアカウントの設定」画面が表示されます。 「全般設定」の各項目を下記の例の通り入力して ください。

| 自分の名前   | 任意の名前を入力します<br>送信者名(差出人名)となります                                         |
|---------|------------------------------------------------------------------------|
| アカウント名  | 任意の名前を入力します<br>アカウントを区別するための名前を入力します<br>例:xxxx.xxxx@info-niigata.or.jp |
| 返信先アドレス | メールアドレスを入力します<br>xxxx.xxxx@info-niigata.or.jp                          |

|                                | ×  |
|--------------------------------|----|
| POP アカウントの設定                   |    |
|                                |    |
| 全般設定                           |    |
| 自分の名前                          | )  |
| アカウント名                         |    |
| 例: "職場" または "Microsoft アカウント   | s" |
| 返信先アドレス                        | J  |
| 組織                             |    |
| メールの設定                         |    |
| ✓ サーバーにメッセージのコビーを残す            |    |
| ✓ サーバーから削除する 日後                |    |
| □ [削除済みアイテム] から削除されたら、サーバーから削除 |    |
|                                |    |
|                                |    |
|                                |    |
|                                |    |
| メールの設定をリセット 次へ                 |    |
|                                |    |
|                                |    |

11. 続いてサーバーにメッセージのコピーを残す設定を変更します。

#### サーバーにメッセージのコピーを残さない設定 推奨設定

※複数のPCで同じメールアドレスのメールを受信しない場合は こちらの設定に変更することをお勧めします。

初期設定はメッセージを残す設定になっていますので、 以下のチェックを外します。

・「サーバーにメッセージのコピーを残す」

#### サーバーにメッセージのコピーを残す設定

以下にチェックを入れます。

「サーバーにメッセージのコピーを残す」
 「サーバーから削除する」

また、サーバーから削除される日数を指定してください。 ※複数のパソコンで同じメールアドレスのメールを受信する場合は、 すべてのメールソフトで、サーバーにメッセージのコピーを残す設定が必要です。

上記設定後、「次へ」をクリックします。 次の画面で「完了」をクリックして画面を閉じてください。 また、そのほかに表示されている画面があれば閉じてください。

これでアカウント設定はすべて完了です。

| POP アカウントの設定                                               |                        |    |
|------------------------------------------------------------|------------------------|----|
|                                                            |                        |    |
| 全般設定<br>自分の名前                                              |                        |    |
| アカウント名                                                     | /Ed. 100020911 -t      |    |
| 返信先アドレス<br>組織                                              | 19月: 地域場 まだれま Microsof |    |
| メールの設定                                                     |                        |    |
| <ul> <li>✓ サーバーにメッセージのコピ・</li> <li>✓ サーバーから削除す。</li> </ul> | -を残す<br>る 日後           |    |
| □[則味庐のアイナム]                                                | かり削除されたり、サーバーかり削除      |    |
|                                                            |                        |    |
|                                                            | _                      |    |
| メールの設定をリセット                                                |                        | 次へ |
|                                                            |                        |    |
|                                                            |                        |    |
| Outlook                                                    |                        |    |
| アカウントが正常に更新され                                              | ました                    |    |
|                                                            |                        |    |
|                                                            |                        |    |
|                                                            |                        |    |
|                                                            |                        |    |
|                                                            |                        |    |
|                                                            |                        |    |
|                                                            |                        |    |
|                                                            |                        |    |
|                                                            |                        |    |